## คู่มือการใช้งานระบบการเลื่อนเงินเดือน

 ให้เข้าสู่ระบบโดยเปิดเว็บไซต์กองบริหารงานบุคคล www.dhrm.cmru.ac.th/web58 และไปที่ เมนู ระบบการประเมินผลการปฏิบัติราชการประจำปีและการเลื่อนเงินเดือน ด้านขวามือ หรือคลิก ที่ภาพแบนเนอร์บนเว็บไซต์

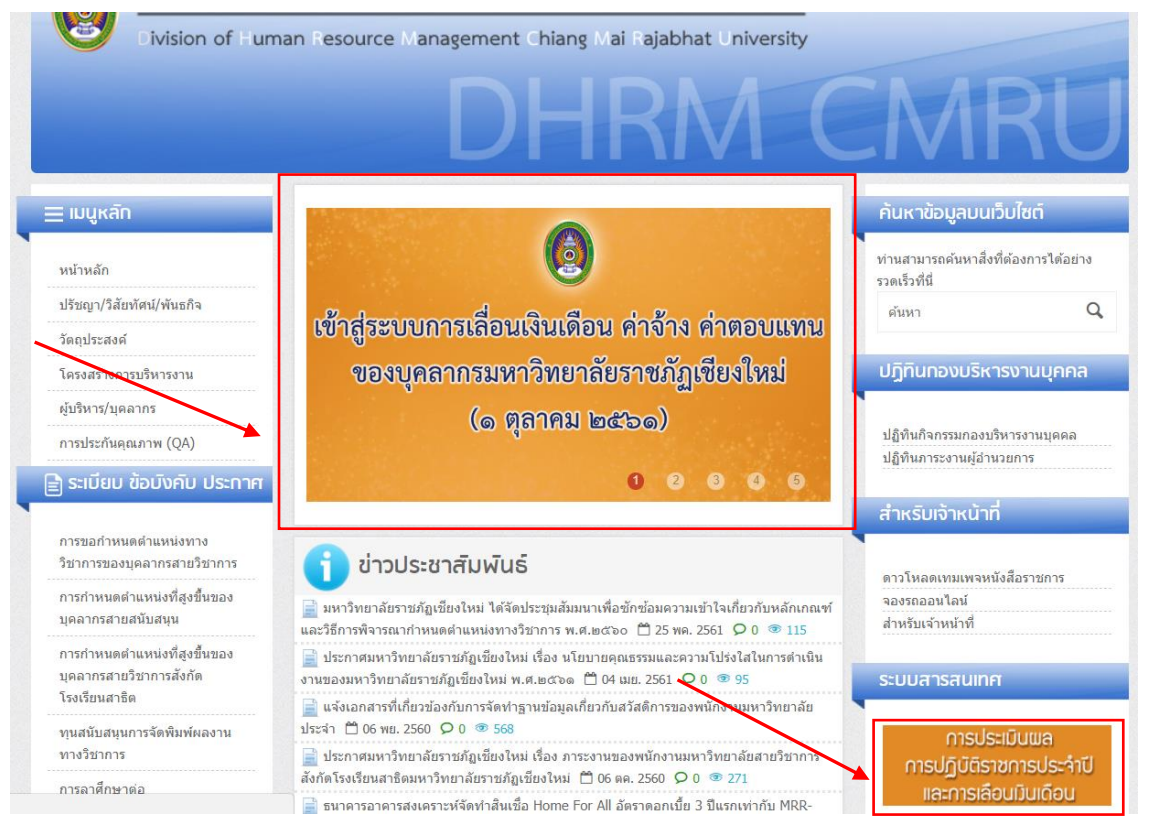

 2. เมื่อคลิกเข้ามาแล้วจะปรากฏหน้า รายการเอกสารที่เกี่ยวข้องกับการประเมินผลการปฏิบัติราชการ ประจำปีและการเลื่อนเงินเดือน รวมถึงคู่มือการใช้งานระบบการเลื่อนเงินเดือน ท่านสามารถศึกษา วิธีการใช้งานระบบการเลื่อนเงินเดือนได้ในหน้านี้ หากศึกษาคู่มือจนเข้าใจแล้วให้คลิกที่ปุ่ม เข้าสู่ ระบบการเลื่อนเงินเดือน โดยท่านสามารถเข้าสู่ระบบเพื่อกรอกข้อมูลการเลื่อนเงินเดือนได้ ตั้งแต่ วันที่ 16 - 21 กันยายน 2561

|   | <u>เอกสารที่เกี่ยวข้องกับการประเมินผลการปฏิบัติราชการประจำปีและการเลื่อนเงินเดือน</u>                                                                                                    |
|---|----------------------------------------------------------------------------------------------------|
| 1 | <u>ໄ</u> ງິທິນ                                                                                                    |
|   | <ul> <li>ปฏิทินดำเนินการการประเมินผลการปฏิบัติหน้าที่ราชการของบุคลากรและการเลื่อนเงินเดือน/ค่าจ้าง/ค่าตอบแทนของบุคลากร<br/>มหาวิทยาลัยราชภัฏเชียงใหม่ วงรอบที่ ๒/๒๔๖๑ (๑) สาษายน - ๓๐ กันยายน ๒๕๖๑)</li> </ul> |
| 6 | มือ                                                                                                    |
|   | ๏ ดู่มือการใช้งานระบบการเลื่อนเงินเดือน 🗡                                                                                                    |
|   | ๑ ดู่มือการใช้งานระบบการประเมินผลการปฏิบัติหน้าที่ราชการประจำปี                                                                                                    |
|   | <ul> <li>ดูมือการประเมินผลการปฏิบัติหน้าที่ราชการและการเลื่อนเงินเดือน ค่าจ้าง ค่าตอบแทน ของบุคลากร มหาวิทยาลัยราชภัฏเซียงใหม<br/>(ฉบับปรับปรุง สิ่งหาคม ๒๕๖๑)</li> </ul>                                      |
|   | ๑ คู่มือสมรรถนะบุคลากร มหาวิทยาลัยราชภัฏเชียงใหม่ ฉบับปรับปรุง พ.ศ. ๒๔๔๙                                                                                                    |
| 2 | ้อบังดับ/ประกาศ                                                                                                    |
|   | <ul> <li>ข้อบังคับมหาวิทยาลัยราชภัฏเชียงใหม่ว่าด้วย การกำหนดภาระงานทางวิชาการของผู้ดำรงตำแหน่งอาจารย์ ผู้ช่วยศาสตราจารย์ รอ<br/>ศาสตราจารย์ และศาสตราจารย์ พ.ศ. ๒๔๖๑</li> </ul>                                |
|   | ประกาศมหาวิทยาลัยราชภัฏเชียงใหม่ เรื่องการกำหนดสัดส่วนภาระงานและวิธีการคิดภาระงานของคณาจารย์ประจำ พ.ศ.๒๕๖๑                                                                                                    |
|   | <ul> <li>ประกาศมหาวิทยาลัยธาชภัฏเชียงใหม่ เรื่อง ภาระงานของพนักงานมหาวิทยาลัยสายวิชาการ สังกัดโรงเรียนสาธิด มหาวิทยาลัยราช<br/>เชียงใหม่</li> </ul>                                                            |
| u | ນບປรະເນີນ                                                                                                    |
|   | แบบประเมินผลการปฏิบัติราชการ สำหรับบุคลากรสายวิชาการของมหาวิทยาลัยราชภัฏเชียงใหม่ (ป.oa)<br>ดาวน์โหลดไฟล์ Word   ดาวน์โหลดไฟล์ Pdf                                                                             |
|   | แบบประเมินผลการปฏิบัติราชการ สำหรับบุคลากรสายสนับสนุนของมหาวิทยาลัยราชภัฏเชียงใหม่(ป.ob)<br>ดาวน์โหลดไฟล์ Word   ดาวน์โหลดไฟล์ Pdf                                                                             |
|   | แบบประเมินผลการปฏิบัติราชการ สำหรับผู้ดำรงตำแหน่งประเภทผู้บริหารของมหาวิทยาลัยราชภัฏเซียงใหม่ (ป.orr)<br>ดาวน์โหลดไฟล์ Word   ดาวน์โหลดไฟล์ Pdf                                                                |
|   | แบบประเมินผลการปฏิบัติราชการ สำหรับพนักงานมหาวิทยาลัยสายวิชาการ สังกัดโรงเรียนสาธิตมหาวิทยาลัยราชภัฏเซียงใหม่ (ป.<br>oc) ดาวน์โหลดไฟล์ Word   ดาวน์โหลดไฟล์ Pdf                                                |
| 2 | ้นตอนการประเมินผลการปฏิบัติราชการ                                                                                                    |
|   | <ul> <li>ขั้นตอนการประเมินผลการปฏิบัติราชการสำหรับบุคลากรสายวิชาการ</li> </ul>                                                                                                    |
|   | ขั้นตอนการประเมินผลการปฏิบัติราชการสำหรับพนักงานมหาวิทยาลัยสายวิชาการ สังกัดโรงเรียนสาธิตมหาวิทยาสัยราชภัฏเชียงให                                                                                              |
|   | <ul> <li>ขั้นตอนการประเมินผลการปฏิบัติราชการสำหรับบุคลากรสายสนับสนุน</li> </ul>                                                                                                    |
|   |                                                                                                    |

 3. เมื่อเข้าสู่ระบบการเลื่อนเงินเดือน จะปรากฏหน้าจอหลักเพื่อเข้าสู่หน้าหลักของระบบดังภาพ ให้ กรอกรหัสสำหรับเข้าใช้งานระบบตามช่องที่ระบุ โดยใช้รหัสเดียวกับระบบสารสนเทศบุคลากร (e-Personal) หากไม่สามารถเข้าสู่ระบบหรือลืมรหัสผ่าน ให้ติดต่อกองบริหารงานบุคคล (นายรชานนท์ เชาว์เลขา โทรศัพท์ภายใน 5336)

| ระบบเลือนเงินเดือน | Home |                  |
|--------------------|------|------------------|
|                    |      | 🖀 เข้าสู่ระบบ    |
|                    |      | ชื่อเข้าใช้งาน   |
|                    |      | รหัสผ่าน         |
|                    |      | <b>∎</b> ° Login |
|                    |      |                  |
|                    |      |                  |
|                    |      |                  |

4. เมื่อเข้าสู่ระบบได้แล้วจะปรากฏหน้าหลักของระบบการเลื่อนเงินเดือน ดังภาพ

| ระบบเลือนเงินเดือน | Home | ข้อมูลผลการเลื่อนเงินเดือน 🗸 |  |
|--------------------|------|------------------------------|--|
|                    |      |                              |  |
|                    |      |                              |  |
|                    |      |                              |  |
|                    |      |                              |  |
|                    |      |                              |  |
|                    |      |                              |  |
|                    |      |                              |  |
|                    |      |                              |  |
|                    |      |                              |  |
|                    |      |                              |  |

 5. ในการกรอกข้อมูลการเลื่อนเงินเดือน ให้ไปที่เมนู ข้อมูลผลการเลื่อนเงินเดือน เลือกที่หัวข้อ ส่งข้อมูลผลการเลื่อนเงินเดือน

| ระบบเลือนเงินเดือน | Home | ข้อมูลผลการเลื่อนเงินเดือน 🗸  |  |  |
|--------------------|------|-------------------------------|--|--|
|                    |      | ส่งข้อมูลผลการเลื่อนเงินเตือน |  |  |
|                    |      |                               |  |  |
|                    |      |                               |  |  |
|                    |      |                               |  |  |
|                    |      |                               |  |  |
|                    |      |                               |  |  |
|                    |      |                               |  |  |
|                    |      |                               |  |  |
|                    |      |                               |  |  |
|                    |      |                               |  |  |
|                    |      |                               |  |  |
|                    |      |                               |  |  |

 6. การกรอกข้อมูลผลการเลื่อนเงินเดือน จะปรากฏหน้าจอดังภาพตัวอย่าง โดยสามารถกดเลือกแถบ ประเภทของบุคลากรเพื่อทำการกรอกข้อมูลของบุคลากรประเภทนั้นๆ

|                                | onal CMRU                               |                                 |                      |                               |                                |              |               |
|--------------------------------|-----------------------------------------|---------------------------------|----------------------|-------------------------------|--------------------------------|--------------|---------------|
|                                |                                         | ระบบเลื่อนเงินเ                 | ดือน Home            | กำหนดค่าสำหรับระบบ 🗸          | ข้อมูลผลการเลื่อนเงิน          | เดือน ~      |               |
| ดำแหน่งที่ทดสอบ : คณบ          | ดี / รศ.ว่าที่ร้อยดรีสกล แก้วศีร        | i / คณะครุศาสตร์                |                      |                               |                                |              |               |
| 🛍 การเลื่อนเงินเ               | เดือนบุคลากร <mark>คณ</mark> ะ          | ครุศาสตร์ รอบ 2/2               | 561                  |                               |                                |              |               |
| วงเงิน 2.5 % : ,               | ใช้ไปแล้ว : , คงเห                      | เลือ :                          |                      |                               |                                |              |               |
| ผู้บริหาร วิชาการ<br>ข้าราชการ | ผู้บริหาร วิชาการ<br>พนักงานมหาวิทยาลัย | ผู้บริหาร สนับสนุน<br>ข้าราชการ | ข้าราชการ<br>วิชาการ | พนักงานมหาวิทยาลัย<br>วิชาการ | พนักงานมหาวิทยาลัย<br>สนับสนุน | ลูกจ้างประจำ | พนักงานราชการ |
|                                |                                         |                                 |                      |                               |                                |              |               |
|                                |                                         |                                 |                      |                               |                                |              |               |
|                                |                                         |                                 |                      |                               |                                |              |               |
|                                |                                         |                                 |                      |                               |                                |              |               |
|                                |                                         |                                 |                      |                               |                                |              |               |
| 4                              |                                         |                                 |                      |                               |                                |              |               |
|                                |                                         |                                 |                      |                               |                                |              |               |
|                                |                                         | -D                              |                      | Ma Challa Dailea              |                                |              |               |
|                                |                                         | ePersonal 2017 © by C           | MRU ,Development by  | Mr.Chalit Potha.              |                                |              |               |

 การเลื่อนเงินเดือนของ ข้าราชการ สายวิชาการ หรือ ข้าราชการ สายสนับสนุน จะปรากฏข้อมูล รายชื่อบุคลากรที่ท่านต้องเลื่อนเงินเดือน โดยดำเนินการกรอกร้อยละที่ได้เลื่อนตามระดับผลการ ประเมิน ดังนี้

| ระดับผลการประเมิน | ดีเด่น       | กรอกได้ไม่เกินร้อยละ 5   |
|-------------------|--------------|--------------------------|
| ระดับผลการประเมิน | ดีมาก        | กรอกได้ไม่เกินร้อยละ 4   |
| ระดับผลการประเมิน | ดี           | กรอกได้ไม่เกินร้อยละ 3   |
| ระดับผลการประเมิน | พอใช้        | กรอกได้ไม่เกินร้อยละ 2   |
| ระดับผลการประเมิน | ต้องปรับปรุง | กรอก 0 (คือไม่ได้เลื่อน) |

ทั้งนี้ ร้อยละที่ได้เลื่อนสามารถกำหนดทศนิยมได้ 1 ตำแหน่ง

| <ul> <li>๑ัาแหน่งที่พดสอบ :</li> <li>มีการเลื่อนเงินเดือนบุคลากร รอบ 2/2561</li> <li>มีระบวลผล ✓ ยืนขับผลการเลื่อนเงินเดือน</li> <li>วงเงิน 2.5 % : , ใช่ไปนเล้ว : , คงเหลือ :</li> <li>มุ่บริหาร ริชาการ ผู้บริหาร ริชาการ ผู้บริหาร สนับสนุน ข้าราชการ ริชาการ ชั้นกงานมหาวิทยาลัย พนักงานมหาวิทยาลัย ลูกร่างประจำ พนักงานมายทร้ายากร ชั้นสนุน</li> <li>มีระชาการ ผู้บริหาร ริชาการ ผู้บริหาร สนับสนุน ข้าราชการ ริชาการ หนักงานมหาวิทยาลัย สนับสนุน</li> <li>มีระชาการ หนักงานมหาวิทยาลัย ผู้บริหาร สนับสนุน ข้าราชการ ริชาการ หนักงานมหาวิทยาลัย สนับสนุน</li> <li>มีระชาการ ผู้บริหาร วิชาการ ผู้บริหาร สนับสนุน ข้าราชการ ริชาการ ระดับผล สนับสนุน</li> <li>มี เลชาที่ ชื่อ - สฤล ตำแหน่ง เงินเดือน ก่อนเดือน ก่อนเดือน จงสุด ฐานต่านวณ ระดับผล การประเมน ไม่เกินร้อยละ ที่ได้เลื่อน</li> <li>มิกรวชา ษามหาร์อยูล</li> <li>1 คามหรือยูล</li> <li>1 คามหร้อยูล</li> <li>1 ดิรายุกร้อยนหล่อ</li> <li>0.0</li> </ul>                                                                                                    | :<br>เป็นเดือนบุคลากร<br>✓ ยืนยันผลการเสือนเงินเดือน<br>% : , ใบ้ไปแล้ว : , คง<br>กร ผู้บริหาร วิชาการ<br>พนักงานมหาวิทยาลัย | รอบ 2<br>แหลือ :<br>ยู่บริหาร สนับสนุน<br>บำราชการ  | 2/2561<br>ข้าราชการ<br>ริชาการ | พนักงาน<br>วิ:  | เมหาวิทยาลัย<br>ชาการ | พนักงานมหาวิทยาลัย<br>สนับสนน | ลูกจ้างประจำ                                                  | พนักงานราช                    |
|----------------------------------------------------------------------------------------------------|----------------------------------------------------------------------------------------------------|-----------------------------------------------------|--------------------------------|-----------------|-----------------------|-------------------------------|---------------------------------------------------------------|-------------------------------|
| <ul> <li>มารารเลื่อนเงินเดือนบุคลากร รอบ 2/2561</li> <li>๑ ขึ้นขึ้นผลการเลือนเงินเดือน</li> <li>๑ งเงิน 2.5 % : , ใช้ไปแล้ว : , คงเหลือ :</li> <li>งเงิน 2.5 % : , ใช้ไปแล้ว : , คงเหลือ :</li> <li>มาราชการ หนักงานมหาวิทยาลัย ผู้บริหาร รัชบาคร ผู้บริหาร สนับสนุน</li> <li>มาราชการ หนักงานมหาวิทยาลัย ลูกร้างประจำ พนักงานมหาวิทยาลัย</li> <li>พักงานมหาวิทยาลัย ลูกร้างประจำ พนักงานราชก</li> <li>รัชบอน</li> <li>รัชบอน</li> <li>ร</li></ul>                                                                                                    | เเงินเดือนบุคลากร<br>ชื่นฮัมผลการเลื่อนเงินเดือน<br>% : , ใช้ไปแล้ว : , คง<br>กร ผู้บริหาร วิชาการ<br>พยักงานมหาวิทยาลัย     | รอบ 2<br>เเหลือ :<br>ผู้บริหาร สนับสนุน<br>ขำราชการ | 2/2561<br>ข้าราชการ<br>ริชาการ | พนักงาน<br>วิ:  | มหาวิทยาลัย<br>ชาการ  | พนักงานมหาวิทยาลัย<br>สนับสนน | ลูกจ้างประจำ                                                  |                               |
| ๔ ประมวลผง ✔ ยืนยันผลการเลื่อนเงินเลื่อน       รับใน 2.5 % : , ใช่ไไปแล้ว : , ดงเหลือ :       หักงานแหาวิทยาลัย     หักงานแหาวิทยาลัย     ผู้บริหาร วิชาการ       หับงานแหาวิทยาลัย     หักงานแหาวิทยาลัย     หักงานแหาวิทยาลัย       ที่     เล่อมที่     ชื่อ - สฤล     ต่านหน่ง       เงินเดือน     เงินเดือน     เงินเดือนดุงสุด     ฐานค่านวณ       ระดับผล<br>ส่านหน่ง     ชื่อ - สฤล     ต่านหน่ง     เงินเดือน<br>ก่อนเดือน     เงินเดือน<br>เงินเดือนดุงสุด     ฐานค่านวณ       ห     หักงานหน่ง     เงินเดือน<br>หักล่อนเดือน     เงินเดือน<br>ก่อนเดือน     เงินเดือน<br>เงินเดือน     ระดับผล<br>การประเมน     เลือนเงินเดือน       หักงานหน่ง     ชื่อ - สฤล     ต่านหน่ง     เงินเดือน<br>ก่อนเดือน     เงินเดือนดุงสุด     ฐานค่านวณ     ระดับผล<br>การประเมน     เลือนเงินเดือน       หักงานรายเ     เงินเดอน     เงินเดอน     เงินเดอน     ระดับผล     เงินเกินร้อยละ       หักงานรายเ     เงินเดอน     เงินเดอน     เงินเดอน     ระดับผล       หน่ง     เงินเดอน     เงินเดอน     เงินเดอน     เงินเดอน       หน่ง     หน่ง     เงินเดอน     เงินเดอน     เงินเดอน       หน่ง     หน่ง     เงินเดอน     เงินเดอน     เงินเดอน       หน่ง     หน่ง     เงินเดอน     เงินเดอน       หน่ง     หน่ง     เงินเดอน       หน่ง     เงินเดอน     เงินเดอน                                                                                                    | ✓ ยืบยับผลการเสือนเงินเดือน       % : , ใบ้ไปแล้ว : , คง       เาร     ผู้บริหาร วิชาการ<br>พนักงานมหาวิทยาลัย               | แหลือ:<br>ผู้บริหาร สนับสนุน<br>ข้าราชการ           | ข้าราชการ<br>วิชาการ           | พนักงาน<br>วิ:  | เมหาวิทยาลัย<br>ชาการ | พนักงานมหาวิทยาลัย<br>สนับสนน | ลูกจ้างประจำ                                                  | พนักงานราช                    |
| วงเงิน 2.5 % : , ใข้ไปแล้ว : , คงเหลือ :<br>ผู้บริหาร ริชาการ ผู้บริหาร ริชาการ ผู้บริหาร สบัมสมุน ข้าราชการ ที่มีกานมหาวิทยาลัย พนักงานมหาวิทยาลัย ลูกจ้างประจำ พนักงานราช<br>ช้าราชการ พนักงานมหาวิทยาลัย ข้าราชการ วิชาการ วิชาการ ที่มีการ การการ หนักงานมหาวิทยาลัย ลูกจ้างประจำ พนักงานราช<br>ที่ เลชที่ ชื่อ - สกุล ตำแหน่ง เจ็บเดือน เงินเดือนสูงสุด ฐานต่านวณ การประเมิน เลือนเงินเดือน ร้อยละ<br>ที่ ตำแหน่ง ชื่อ - สกุล ตำแหน่ง เจ็บเดือน เงินเดือนสูงสุด ฐานต่านวณ การประเมิน เลือนเงินเดือน ร้อยละ<br>ที่ ตำแหน่ง                                                                                                    | %:,ใข้ไปแล้ว:,คง<br>กร ผู้บริหารวิชาการ<br>พนักงานมหาริทยาลัย                                                                | เหลือ :<br>ผู้บริหาร สนับสนุน<br>ข้าราชการ          | ข้าราชการ<br>วิชาการ           | พนักงาน<br>วิ:  | เมหาวิทยาลัย<br>ชาการ | พนักงานมหาวิทยาลัย<br>สนับสนน | ลูกจ้างประจำ                                                  | พนักงานราช                    |
| ผู้บริหาร วิชาการ<br>ช่าราชการ<br>ช่าราชการ<br>ช่าราชการ<br>ช่าราชการ<br>ช่าราชการ<br>ช่าราชการ<br>ริชาการ<br>ริชาการ<br>ช่าราชการ<br>ริชาการ<br>ช่าราชการ<br>ริชาการ<br>ช่าราชการ<br>ริชาการ<br>ช่าราชการ<br>ช่าราชการ<br>ริชาการ<br>ช่านต่านมหาวิทยาลัย<br>ช่านต่านมหาวิทยาลัย<br>สนับสนุน<br>สนับสนุน<br>การประเมิน<br>ได้อนเงินเดือน<br>ริระดับผล<br>การประเมิน<br>ไปเกินร้อยละ<br>ที่ได้เนื่อน<br>ไปเกินร้อยละ<br>ที่ได้เนื่อน<br>ไปเกินร้อยละ<br>ที่ได้เนิน<br>ไปเกินร้อยละ<br>ที่ไนเกินร้อยละ<br>ที่ไปเกินร้อยละ<br>ที่ไปเกินร้อยละ<br>ที่ได้เนื่อน<br>ไปเกินร้อยละ<br>ที่ได้เลื่อน<br>ไปเกินร้อยละ<br>ที่ได้เนื่อน<br>เกินร้อยละ<br>ที่ได้เนื่อน<br>เกินร้อยละ<br>ที่ได้เนื่อน<br>เกินร้อยละ<br>ที่ได้เกินร้อยละ<br>ที่ได้เกินร้อยละ<br>ที่ไปเกินร้อยละ<br>ที่ได้เกินร้อยละ<br>ที่ได้เกินร้อยละ<br>ที่ไปเกินร้อยละ<br>ที่ไปเกินร้อยละ<br>ที่ไปเกินร้อยานร้า<br>ที่ไปเกินร้อยละ<br>ที่ไปเกินร้อยละ<br>ที่ไปเกินร้อยา<br>ที่ไปเกินร้อยละ<br>ที่ไนเกินร้อยละ<br>ที่ไปเกินร้อยานร้าง<br>ที่ไนร้านาร้าง<br>ที่ไนร้าง<br>ที่ไนร้านาร้าง<br>ที่ไนร้านาร้าง<br>ที่ไนร้าง<br>ที่ไนร้าง<br>ที่ไนร้าง<br>ที่ไนร้านา<br>ที่ไนร้าง<br>ที่ไนร้าง<br>ที่ไนร้าง<br>ที่ไนร้าง<br>ที่ไนร้าง<br>ที่ไนร้าง<br>ที่น<br>ที่นานร้าง<br>ที่นาร้าง<br>ที่น<br>ไนร้าง<br>ที่น้าน้านร้าง<br>ที่นา<br>ที่น้าน้าน้าน้าน้อนไนร้าง<br>ที่น้าน้าน้าน้าน้าน้าน้าน้าน้าน้าน้า<br>ที่น้าน้าน้าน้าน้าน้าน้าน้าน้าน้าน้าน้าน้าน | กร ผู้บริหาร วิชาการ<br>พนักงานมหาวิทยาลัย                                                                                   | ผู้บริหาร สนับสนุน<br>ข้าราชการ                     | ข้าราชการ<br>วิชาการ           | พนักงาน<br>วิ:  | เมหาวิทยาลัย<br>ชาการ | พนักงานมหาวิทยาลัย<br>สนับสนน | ลูกจ้างประจำ                                                  | พนักงานราช                    |
| ห     เลขที่<br>สำแหน่ง     ชื่อ - สกุด     ตำแหน่ง     เงินเดือน<br>ก่อนเนื้อน     เงินเดือนดูงสุด     ฐานคำนวณ     ระดับผล<br>การประเมิน     เลือนเงินเดือน     ร้อยละ<br>ที่ใต้เนื้อน       >     ภาควิชา     (ค) พิมพ์ห้อมูล     (ค) พิมพ์ห้อมูล     (ค) พิมพ์ห้อมูล     (ค) พิมพ์ห้อมูล     (ค) พิมพ์ห้อมูล     (ค) พิมพ์ห้อมูล       1                                                                                                    |                                                                                                    |                                                     |                                |                 |                       |                               |                                                               |                               |
| พื้ เสริมที่ ชื่อ - สฤด ตำแหน่ง เจนเตอน เงนเตอน เงนเตอน เงนเตอน เงนเตอน เงนเตอน เงนเตอน เลอนเงนเตอน รอยนะ ที่ใต้เลื่อน เงนเตอน เงนเตอน เงนเตอน เงนเตอน รอยนะ ที่ใต้เลื่อน                                                                                                    |                                                                                                    |                                                     |                                |                 |                       |                               | . A                                                           | ¥                             |
| มาควิชา         เลิ พิมพ์มัอมูล           1                                                                                                    | ง ชื่อ - สกุล                                                                                                    | ดำแหน่ง                                             | เงนเดอน<br>ก่อนเลื่อน          | เงินเดือนสูงสุด | ฐานดำนวณ              | ระดบผล<br>การประเมิน          | เลอนเงนเดอน<br>ไม่เกินร้อยละ                                  | รอยละ<br>ที่ได้เลื่อน         |
| 1                                                                                                    | ชา 🖨 พิมพ์ข้อม                                                                                                    | ນູລ                                                 |                                |                 |                       |                               |                                                               |                               |
| 1 <u>ติ</u> 0.0<br>ร่อมูลต่อนหลัง                                                                                                    |                                                                                                    |                                                     |                                |                 |                       |                               |                                                               |                               |
| 2                                                                                                    |                                                                                                    |                                                     |                                |                 |                       | ดี<br>ข้อมูลย้อนหลัง          |                                                               | 0.0                           |
| 2 былл 0.0                                                                                                    |                                                                                                    |                                                     |                                |                 |                       |                               |                                                               |                               |
|                                                                                                    |                                                                                                    |                                                     |                                |                 |                       | ดีมาก                         | _                                                             | 0.0                           |
|                                                                                                    |                                                                                                    |                                                     |                                |                 |                       |                               |                                                               |                               |
|                                                                                                    |                                                                                                    |                                                     |                                |                 |                       |                               |                                                               |                               |
|                                                                                                    |                                                                                                    |                                                     |                                |                 |                       |                               | คิ         รัฐมูลย์อนหลัง           คิ         รัฐมูลย์อนหลัง | ต์<br>รับวุลบ้อนพลัง<br>ดีมาก |

 8. การเลื่อนค่าจ้างของ พนักงานมหาวิทยาลัย สายวิชาการ หรือ พนักงานมหาวิทยาลัย สาย สนับสนุน จะปรากฏข้อมูลรายชื่อบุคลากรที่ท่านต้องเลื่อนค่าจ้าง โดยดำเนินการกรอกร้อยละที่ได้ เลื่อนตามระดับผลการประเมิน ดังนี้

| ระดับผลการประเมิน | ดีเด่น       | กรอกได้ไม่เกินร้อยละ 6   |
|-------------------|--------------|--------------------------|
| ระดับผลการประเมิน | ดีมาก        | กรอกได้ไม่เกินร้อยละ 5   |
| ระดับผลการประเมิน | ดี           | กรอกได้ไม่เกินร้อยละ 4   |
| ระดับผลการประเมิน | พอใช้        | กรอกได้ไม่เกินร้อยละ 2   |
| ระดับผลการประเมิน | ต้องปรับปรุง | กรอก 0 (คือไม่ได้เลื่อน) |

ทั้งนี้ ร้อยละที่ได้เลื่อนสามารถกำหนดทศนิยมได้ 1 ตำแหน่ง

|               |                               | ระบบเลื่อนเงินเดือน    | Home กำหเ          | นดค่าสำหรับระบบ 🗸       | ข้อมูลผลกา      | รเลื่อนเงินเดือน |                                                    |                                  |                               |        |
|---------------|-------------------------------|------------------------|--------------------|-------------------------|-----------------|------------------|----------------------------------------------------|----------------------------------|-------------------------------|--------|
| หน่งที่เ      | กดสอบ :                       |                        |                    |                         |                 |                  |                                                    |                                  |                               |        |
| การ           | เลื่อนเงินเ                   | ดือนบุคลากร            | ัรอบ 2             | /2561                   |                 |                  |                                                    |                                  |                               |        |
| ] ປຣະນວ       | ลผล 🛛 🗸 ยืนย                  | วันผลการเลือนเงินเดือน |                    |                         |                 |                  |                                                    |                                  |                               |        |
| งเงิน         | <b>3</b> .5 % : ,             | ใช้ไปแล้ว : , คงเหล็   | ia :               |                         |                 |                  |                                                    |                                  |                               |        |
| ผู้บริห       | าร วิชาการ                    | ผู้บริหาร วิชาการ      | ผู้บริหาร สนับสนุน | ข้าราชการ               | พนักงานม        | หาวิทยาลัย       | พนักงานมหาวิทยาลัย                                 | ลูกจ้างประจำ                     | พนักงาร                       | นราชกา |
| ขา            | ราชการ                        | พนกงานมหาวทยาสย        | ขาราชการ           | วชาการ                  | 3ชา             | การ              | สนบสนน                                             |                                  |                               |        |
|               |                               |                        |                    |                         |                 |                  |                                                    |                                  |                               |        |
| ที            | เลขที<br>ดำแหน่ง              | ชื่อ - สกุล            | ตำแหน่ง            | เงินเดือน<br>ก่อนเถื่อน | เงินเดือนสูงสุด | ฐานคำนวณ         | ระดับผล<br>การประเมิน                              | เลื่อนเงินเดือน<br>ไม่เกินร้อยละ | ร้อยละ<br>ที่ได้เลื่อน        | 1      |
| ที่<br>🖨 พิมา | เลขที่<br>ดำแหน่ง<br>เ์ข้อมูล | ชื่อ - สกุล            | ตำแหน่ง            | เงินเดือน<br>ก่อนเลื่อน | เงินเดือนสูงสุด | ฐานคำนวณ         | ระดับผล<br>การประเมิน                              | เลื่อนเงินเดือน<br>ไม่เกินร้อยละ | ร้อยละ<br>ที่ได้เลื่อน        |        |
| ที่<br>🔒 พิมา | เลขที่<br>ตำแหน่ง<br>เข้อมูล  | ชื่อ - สกุล            | ตำแหน่ง            | เงินเดือน<br>ก่อนเนื้อน | เงินเดือนสูงสุด | ฐานคำนวณ         | ระดับผล<br>การประเมิน                              | เดื่อนเงินเดือน<br>ไม่เกินร้อยละ | ร้อยละ<br>ที่ได้เสื่อน        |        |
| ที<br>🔒 พิมา  | เถขที่<br>ตำแหน่ง<br>เข้อมูล  | ชื่อ - สกุด            | ตำแหน่ง            | เงินเดือน<br>ก่อนเดือน  | เงินเดือนสูงสุด | ฐานคำนวณ         | ระดับผล<br>การประเมิน<br><del>ป้อมูลย้อนหลัง</del> | เลื่อนเงินเดือน<br>ไม่เกินร้อยละ | ร้อยละ<br>ที่ได้เลื่อน<br>0.0 |        |
| ที่           | เลขที่<br>ตำแหน่ง<br>เข้อมูล  | ชื่อ - สกุด            | ตำแหน่ง            | เงินเดือน<br>ก่อนเงื่อน | เงินเดือนสูงสุด | ฐานดำนวณ         | ระดับผล<br>การประเมิน<br>ข้อมูลย้อนหลัง            | เดื่อนเงินเดือน<br>ไม่เกินร้อยดะ | ร้อยละ<br>ที่ได้เลื่อน<br>0.0 |        |

 การเลื่อนค่าตอบแทนของ พนักงานราชการ จะปรากฏข้อมูลรายชื่อบุคลากรที่ท่านต้องเลื่อน ค่าตอบแทน โดยดำเนินการกรอกร้อยละที่ได้เลื่อนตามระดับผลการประเมิน ดังนี้

> ระดับผลการประเมิน ดีเด่น กรอกได้ไม่เกินร้อยละ 5 ระดับผลการประเมิน ดี กรอกได้ไม่เกินร้อยละ 3 ระดับผลการประเมิน ต้องปรับปรุง กรอก 0 (คือไม่ได้เลื่อน)

ทั้งนี้ ร้อยละที่ได้เลื่อนสามารถกำหนดทศนิยมได้ 1 ตำแหน่ง

|               |                             | sonal CMRU                                       |                                 |                        |                 |                         |                                |                                  |                       |                       |
|---------------|-----------------------------|--------------------------------------------------|---------------------------------|------------------------|-----------------|-------------------------|--------------------------------|----------------------------------|-----------------------|-----------------------|
|               |                             | ระบบเลื่อนเงินเดือน                              | Home f                          | ำหนดค่าสำหรับระบบ      | < ข้อมูลผล      | การเลื่อนเงินเดือ       |                                |                                  |                       |                       |
| ตำแหน         | งที่ทดสอบ :                 |                                                  |                                 |                        |                 |                         |                                |                                  |                       |                       |
| ີຟີ ກ<br>🗐 ປະ | ารเลื่อนเงิน<br>ะมวลผล 🔽    | <b>แดือนบุคลากร</b><br>ยืนยันผลการเลือนเงินเดือน | ์รอบ                            | 2/2561 נ               |                 |                         |                                |                                  |                       |                       |
| Ŋ             | บริหาร วิชาการ<br>ข้าราชการ | ผู้บริหาร วิชาการ<br>พนักงานมหาวิทยาลัย          | ผู้บริหาร สนับสนุน<br>ข้าราชการ | เ ข้าราชการ<br>วิชาการ | พนักง           | นมหาวิทยาลัย<br>วิชาการ | พนักงานมหาวิทยาลัย<br>สนับสนุน | ลูกจ้างปร                        | ะจำ พนักง             | มานราชการ             |
| ที            | เลขที่<br>ตำแหน่ง           | ชื่อ - สกุล                                      | ตำแหน่ง                         | เงินเดือน<br>ก่อนเลือน | เงินเดือนสูงสุด | ฐานดำนวณ                | ระดับผล<br>การประเมิน          | เลื่อนเงินเดือน<br>ไม่เกินร้อยละ | ร้อยละ<br>ที่ได้เลือน | จำนวนเงิ<br>ที่ดำนวณไ |
| ₽             | พิมพ์ข้อมูล                 |                                                  |                                 |                        |                 |                         |                                |                                  |                       |                       |
|               |                             |                                                  |                                 |                        |                 |                         | ข้อบอย้อบหลัง                  |                                  | 0.0                   |                       |
|               |                             |                                                  |                                 |                        |                 |                         |                                |                                  |                       | I                     |
|               |                             |                                                  |                                 |                        |                 |                         |                                |                                  |                       |                       |
| 4             |                             |                                                  |                                 |                        |                 |                         |                                |                                  |                       |                       |
|               |                             |                                                  |                                 |                        |                 |                         |                                |                                  |                       |                       |

 การเลื่อนค่าจ้างของ ลูกจ้างประจำ จะปรากฏข้อมูลรายชื่อบุคลากรที่ท่านต้องเลื่อนค่าจ้าง โดย ดำเนินการกรอก ขั้นของการเลื่อนตามระดับผลการประเมิน ดังนี้

| ระดับผลการประเมิน | ดีเด่น           | 1.0 ขั้น     |
|-------------------|------------------|--------------|
| ระดับผลการประเมิน | เป็นที่ยอมรับได้ | 0.5 ขั้น     |
| ระดับผลการประเมิน | ต้องปรับปรุง     | ไม่ได้เลื่อน |

ทั้งนี้ ขั้นที่ได้เลื่อนสามารถกำหนดทศนิยมได้ 1 ตำแหน่ง

|                                                                          | ระบบเลื่อนเงินเดือน                                                 | Home กำเ                                   | หนดค่าสำหรับระบบ 🗸                                     | ้ ข้อมูลผล               | การเลื่อนเงินเดือ                   | u ~                                                     |                                              |                                 |
|--------------------------------------------------------------------------|---------------------------------------------------------------------|--------------------------------------------|--------------------------------------------------------|--------------------------|-------------------------------------|---------------------------------------------------------|----------------------------------------------|---------------------------------|
| เหน่งที่ทดสอบ :                                                          |                                                                     |                                            |                                                        |                          |                                     |                                                         |                                              |                                 |
| การเลื่อนเงินเ<br>∄ประมวลผล ✔ชื่น                                        | ดือนบุคลากร<br>อันผลการเลือนเงินเดือน                               | รอบ 2                                      | 2/2561                                                 |                          |                                     |                                                         |                                              |                                 |
|                                                                          |                                                                     |                                            |                                                        |                          |                                     |                                                         |                                              |                                 |
| ผู้บริหาร วิชาการ<br>ข้าราชการ                                           | ผู้บริหาร วิชาการ<br>พนักงานมหาวิทยาลัย                             | ผู้บริหาร สนับสนุน<br>ข้าราชการ            | ข้าราชการ<br>วิชาการ                                   | พนักงา                   | นมหาวิทยาลัย<br>วิชาการ             | พนักงานมหาวิทยาลัย<br>สนับสนุน                          | ลูกจ้างข                                     | ไระจำ                           |
| ผู้บริหาร วิชาการ<br>ข้าราชการ<br>ที่ เฉชที่<br>ดำแหน่ง                  | ผู้บริหาร วิชาการ<br>พนักงานมหาวิทยาลัย<br>ชื่อ - สกุล              | ผู้บริหาร สนับสนุน<br>ข้าราชการ<br>ตำแหน่ง | ข้าราชการ<br>วิชาการ<br>เงินเดือน เงื<br>ก่อนเดือน เงื | พนักงา<br>งินเดือนสูงสุด | นมหาวิทยาลัย<br>วิชาการ<br>ฐานคำนวณ | พนักงานมหาวิทยาลัย<br>สนับสนุน<br>ระดับผล<br>การประเมิน | ลูกจ้างบ<br>เดื่อนเงินเดือน<br>ไม่เกินร้อยดะ | ไระจำ<br>ร้อยละ<br>ที่ได้เดื่อง |
| ผู้บริหาร วิชาการ<br>ข้าราชการ<br>ที่ เลชที่<br>ตำแหน่ง<br>⊖ พิมพีข้อมูล | ยู่บริหาร วิชาการ<br>พนักงานมหาวิทยาลัย<br><mark>ชื่อ - สกุด</mark> | ผู้บริหาร สนับสนุน<br>ข้าราชการ<br>ตำแหน่ง | ข้าราชการ<br>ริชาการ<br>เงินเดือน เงื<br>ก่อนเถือน เงื | พนักงา<br>งินเดือนสูงสุด | นมหาวิทยาลัย<br>วิชาการ<br>ฐานคำนวณ | พนักงานมหาวิทยาลัย<br>สนับสนุน<br>ระดับผล<br>การประเมิน | ลูกจ้างบ<br>เถื่อนเงินเดือน<br>ไม่เกินร้อยละ | ไระจำ<br>ร้อยละ<br>ที่ได้เลื่อง |

 11. เมื่อท่านดำเนินการกรอกข้อมูลแล้ว แต่ไม่สามารถกรอกข้อมูลให้แล้วเสร็จได้ภายในครั้งเดียว ระบบ จะทำการบันทึกการกรอกข้อมูลของท่านโดยอัตโนมัติทุกครั้ง และท่านสามารถดำเนินการกรอกข้อมูล ต่อ ได้ในครั้งถัดไป โดยระบบจะแสดงข้อมูลที่ท่านเคยกรอกไว้จากครั้งก่อน

เมื่อท่านได้ทำการกรอกข้อมูลเลื่อนเงินเดือนเสร็จครบถ้วนสมบูรณ์แล้ว ให้ดำเนินการยืนยัน ผลการเลื่อนเงินเดือนโดยคลิกที่ปุ่ม **ประมวลผล** และคลิกที่ปุ่ม **ยืนยันผลการเลื่อนเงินเดือน** ระบบจะ ส่งผลการเลื่อนเงินเดือนมายังกองบริหารงานบุคคล โดยที่ท่านจะไม่สามารถแก้ไขข้อมูลการเลื่อนเงินเดือน ได้อีก

| ePerso<br>www.eperson          | nal CMRU                                                                |                                 |                         |                 |                          |                                |                                  |                        |
|--------------------------------|-------------------------------------------------------------------------|---------------------------------|-------------------------|-----------------|--------------------------|--------------------------------|----------------------------------|------------------------|
|                                | ระบบเลื่อนเงินเดือน                                                     | Home ກຳ⊦                        | เนดค่าสำหรับระบบ        | √ ข้อมูลผ       | ลการเลื่อนเงินเดือ       | u v                            |                                  |                        |
| ดำแหน่งที่ทดสอบ :              |                                                                         |                                 |                         |                 |                          |                                |                                  |                        |
| ิบิ การเลื่อนเงินเผื           | ถือนบุคลากร<br><sup>ในผลการเลือนเงินเดือน</sup><br>ใช้ไปแล้ว : , คงเหล่ | รอบ 2                           | 2/2561                  |                 |                          |                                |                                  |                        |
| ผู้บริหาร วิชาการ<br>ข้าราชการ | ผู้บริหาร วิชาการ<br>พนักงานมหาวิทยาลัย                                 | ผู้บริหาร สนับสนุน<br>ข้าราชการ | ข้าราชการ<br>วิชาการ    | พนักง           | านมหาวิทยาลัย<br>วิชาการ | พนักงานมหาวิทยาลัย<br>สนับสนุน | ลูกจ้างบ                         | ไระจำ พนักงาน          |
| ที่ เอขที่<br>ดำแหน่ง          | ชื่อ - สกุล                                                             | ตำแหน่ง                         | เงินเดือน<br>ก่อนเลื่อน | เงินเดือนสูงสุด | ฐานคำนวณ                 | ระดับผล<br>การประเมิน          | เดื่อนเงินเดือน<br>ไม่เกินร้อยละ | ร้อยละ<br>ที่ได้เลื่อน |
| 😑 มาแมราทัช                    |                                                                         |                                 |                         |                 |                          | ข้อมูลย้อนหลัง                 |                                  | 0.0                    |
|                                |                                                                         |                                 |                         |                 |                          |                                |                                  |                        |

12. ท่านสามารถเข้าดูผลการเลื่อนย้อนหลังได้ โดยคลิกปุ่ม ข้อมูลย้อนหลัง ในช่องระดับผลการประเมิน
 เพื่อประกอบการกรอกข้อมูลการเลื่อนเงินเดือน

|                                | ระบบเลื่อนเงินเดือน                     | Home กำห                        | นดค่าสำหรับระบบ 🗸       | ข้อมูลผลการเลื่อนเงินเดี      | อน ~                           |                                  |                        |
|--------------------------------|-----------------------------------------|---------------------------------|-------------------------|-------------------------------|--------------------------------|----------------------------------|------------------------|
| เหน่งที่ทดสอบ :                |                                         |                                 |                         |                               |                                |                                  |                        |
| การเลื่อนเงิน                  | เดือนบุคลากร                            | ์รอบ 2                          | 2/2561                  |                               |                                |                                  |                        |
| ประมวลผล 🗸 ยึ                  | นยันผลการเลือนเงินเดือน                 |                                 |                         |                               |                                |                                  |                        |
| มงิน 2.5 % :                   | , ใช้ไปแล้ว : , คงเห                    | ลือ :                           |                         |                               |                                |                                  |                        |
| ผู้บริหาร วิชาการ<br>ข้าราชการ | ผู้บริหาร วิชาการ<br>พนักงานมหาวิทยาลัย | ผู้บริหาร สนับสนุน<br>ข้าราชการ | ข้าราชการ<br>วิชาการ    | พนักงานมหาวิทยาลัย<br>วิชาการ | พนักงานมหาวิทยาลัย<br>สนับสนุน | ลูกจ้างปร                        | ะจ่า พนัก              |
| ที่ เลขที่<br>ดำแหน่ง          | ชื่อ - สกุล                             | ตำแหน่ง                         | เงินเดือน<br>ก่อนเลื่อน | วันเดือนสูงสุด ฐานคำนวณ       | ระดับผล<br>การประเมิน          | เลื่อนเงินเดือน<br>ไม่เกินร้อยละ | ร้อยละ<br>ที่ได้เลื่อน |
| 🖶 พิมพ์ข้อมูล                  |                                         |                                 |                         |                               |                                |                                  |                        |
|                                |                                         |                                 |                         |                               |                                |                                  |                        |
|                                |                                         |                                 |                         |                               |                                |                                  |                        |

 เมื่อท่านดำเนินการยืนยันผลการเลื่อนเงินเดือน เรียบร้อยแล้วให้กดปุ่ม พิมพ์ข้อมูล เพื่อพิมพ์รายงาน การเลื่อนเงินเดือน พร้อมลงนามทุกหน้า แล้วจัดส่งเป็นเอกสาร "ลับ" ไปยังกองบริหารงานบุคคล